# SIEMENS

## S7-200 SMART Sweeper Tool

Readme

### Operating system and hardware requirements

Your computer and operating system must meet the following requirements:

- Windows 7 (32-bit or 64-bit) or Windows 10
- At least 350 MB of free hard disk space
- Minimum screen resolution of 1024 x 768 pixels with small font setting ٠
- Mouse supported by Microsoft Windows

### **Operating environment**

To install and work with S7-200 SMART Sweeper Tool, you must log in with administrator privileges.

Siemens has tested S7-200 SMART Sweeper Tool under the following operating systems:

- Windows 7 (32-bit)
- Windows 7 (64-bit)
- Windows 10

#### Installation

S7-200 SMART Sweeper Tool is used for removing S7-200 PC Access SMART and STEP 7-Micro/WIN SMART if you encounter any unexpected installation or uninstallation issue. S7-200 SMART Sweeper tool can clean files, components or registries related to S7-200 PC Access SMART and STEP 7-Micro/WIN SMART.

S7-200 SMART Sweeper Tool is not a recommended uninstaller for S7-200 PC Access SMART and STEP 7-Micro/WIN SMART.

To run S7-200 SMART Sweeper Tool, follow these steps:

- 1. Log in with administrator privileges.
- 2. Close STEP 7-Micro/WIN SMART, S7-200 PC Access SMART and all other applications.
- 3. Double-click "S7-200 SMART Sweeper Tool.exe".
- 4. Follow the displayed instructions to complete the clean-up.

Then STEP 7-Micro/WIN SMART and S7-200 PC Access SMART are removed.

#### Note

The software like TIA Portal and STEP 7-Micro/WIN that use the shared components (S7DOS, S7DOS64 or S7DOS64Wow) may not work after you run S7-200 SMART Sweeper Tool. Reinstallation is required if you need to use TIA Portal and STEP 7-Micro/WIN.

#### Note

If you have installed TIA Portal and STEP 7-Micro/WIN SMART, then you run S7-200 SMART Sweeper Tool and after the clean-up is completed, you install STEP 7-Micro/WIN SMART or S7-200 PC Access SMART, a window named as "Files Needed" may pop up.

If this pop-up window is displayed, follow these steps:

- 1. Click the "Browse..." button to navigate to the folder of the file "sntie.sys".
- 2. Select the file "sntie.sys" and click the "Open" button.
- 3. Click the "OK" button.

Then you can continue with the installation.

## Overview to documentation update S7-200 SMART Sweeper Tool

Siemens has tested the S7-200 SMART Sweeper Tool with great care, but the test cannot cover all unexpected use scenarios due to various user environments.

Siemens would not inform you of any further product update and recommends that you check for product updates regularly.

Siemens AG Division Digital Factory Postfach 48 48 90026 NÜRNBERG GERMANY

S7-200 SMART Sweeper Tool A5E47879521-AA, V1.00, 01/2020